#### **Oversigt over QLn-serien (her vises QLn320)**

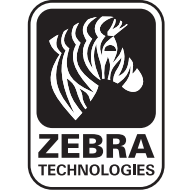

#### Indledning

Tak, fordi du har valgt Zebra QLn<sup>™</sup>-seriens bærbare printer. Denne robuste printer vil bidrage til at øge produktiviteten og effektiviteten på din arbeidsplads, takket være dens innovative design.

For alle produkter fremstillet af Zebra Technologies kan du trygt regne med kundeservice i verdensklasse, som omfatter alle dine stregkodeprintere, software og tilbehør.

Dette dokument er en letforståelig vejledning til betjening og vedligeholdelse af QLn-seriens bærbare printer.

Den fuldstændige og opdaterede dokumentation for denne printer gives i QLn Series User Guide (QLn-seriens brugervejledning), der kan downloades på: www.zebra.com/manuals.

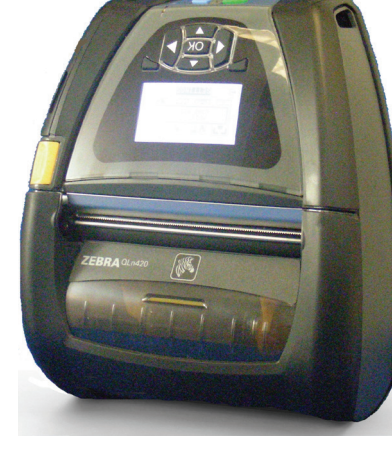

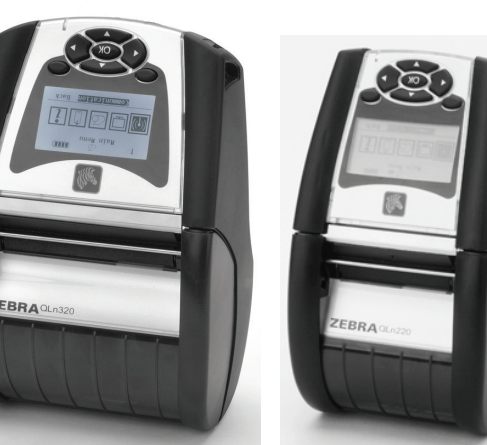

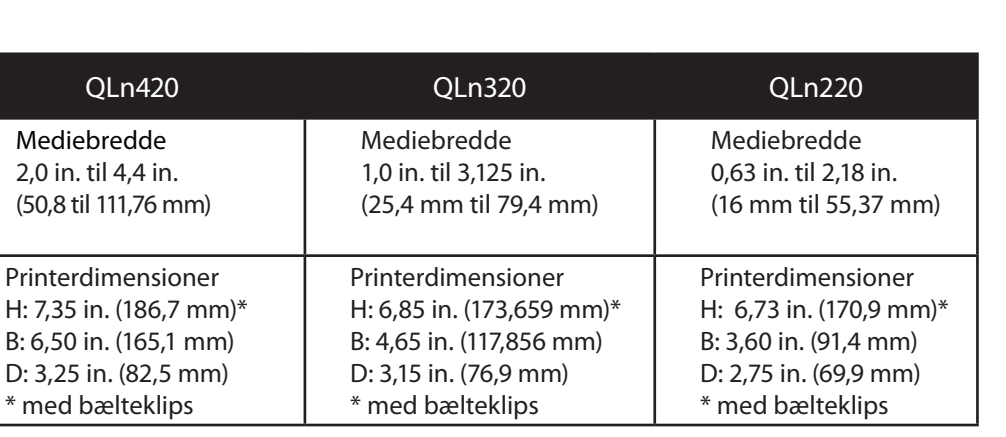

Læs altid det vigtige sikkerhedsinformationsark, der leveres med hver printer, og de tekniske dokumenter, som følger med hver batteripakke. Disse dokumenter beskriver procedurerne til opretholdelse af maksimal pålidelighed og sikkerhed under brug af printeren.

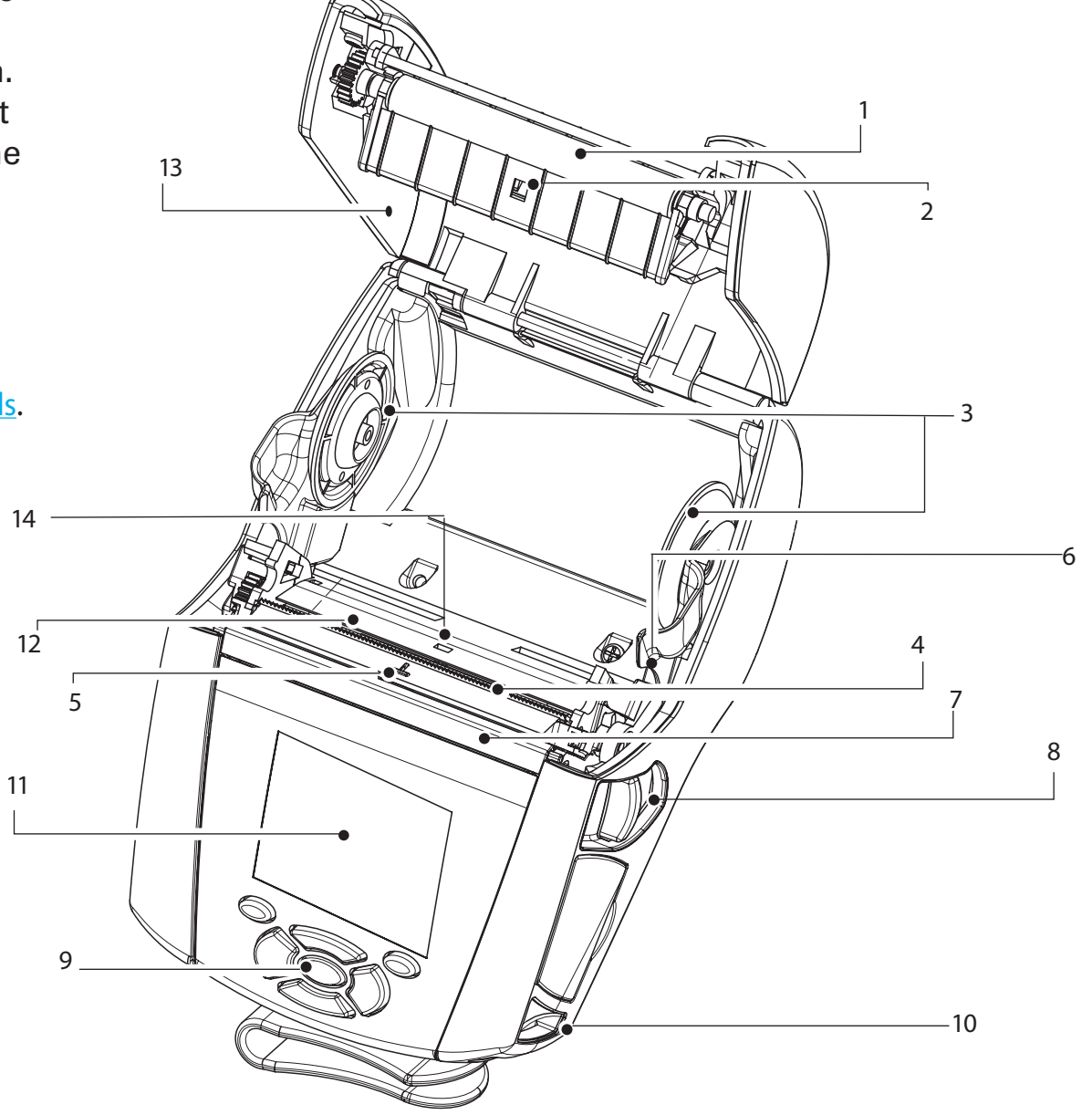

- Pressevalse 1.
- Stregsensor 2.
- Holdeplader til medie 3.
- 4. Afrivningsskinne
- 5. Etiket tilstede-sensor
- 6. Skærearm
- 7. Skærebøjle
- 8. Knap til åbning af låg
- 9. Tastatur
- 10. Remholder
- 11. LCD-skærm
- Printerhoved 12.
- 13. Låg
- 14. Frirumssensor
- Tænd/sluk-knap 15.
- 16. Fremføringsknap
- 17. LED-ladeindikator

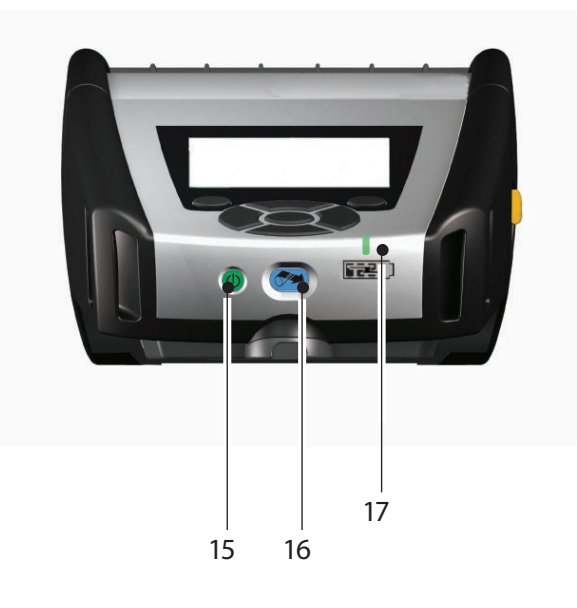

Indledning

Isætning og opladning

<sup>Ilsætning af medie</sup>

Tilslutning/betjening

af printe

Rengøring og fejlfinding og

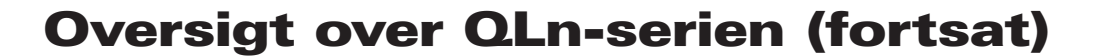

#### **Oversigt over QLn-serien (her vises QLn420)**

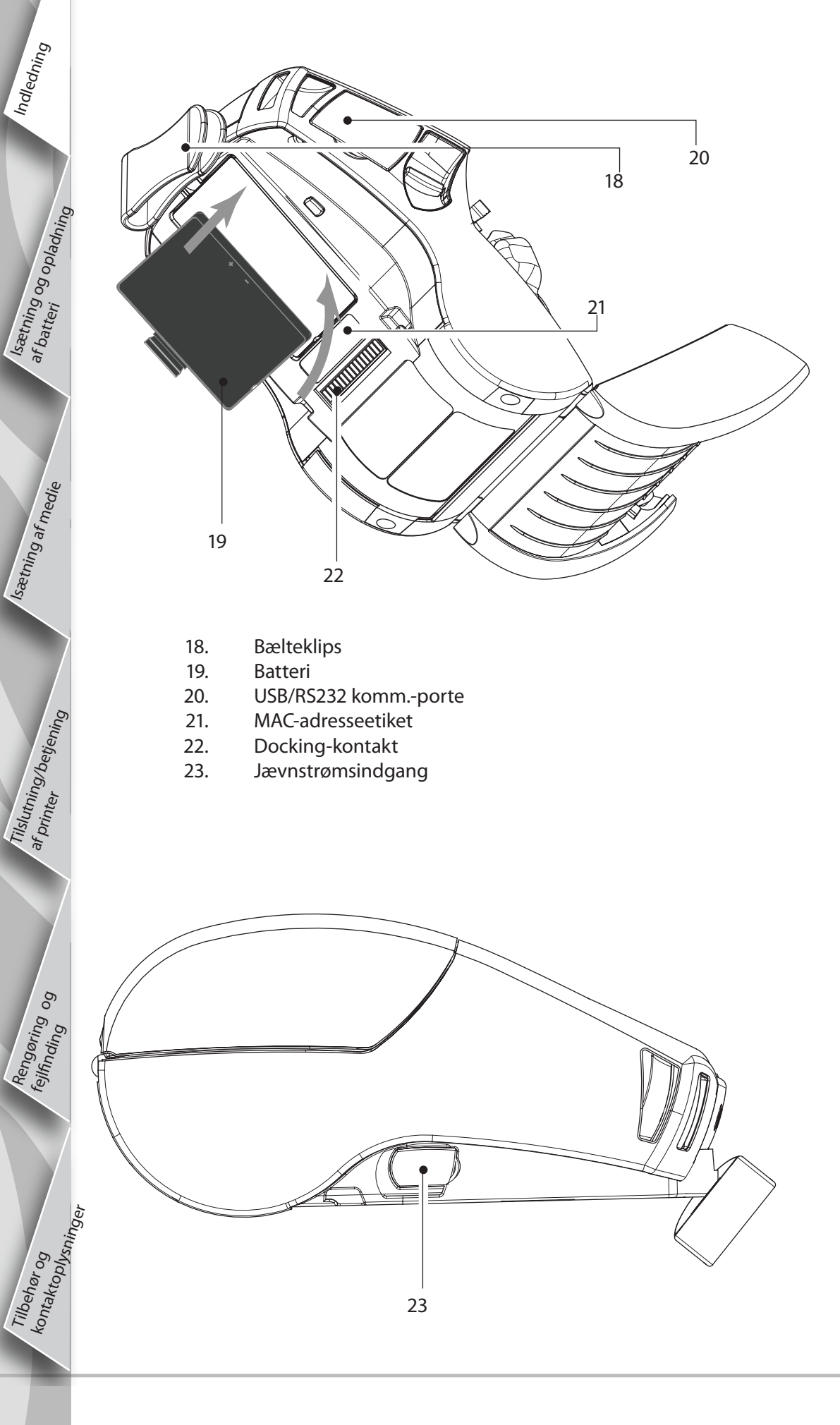

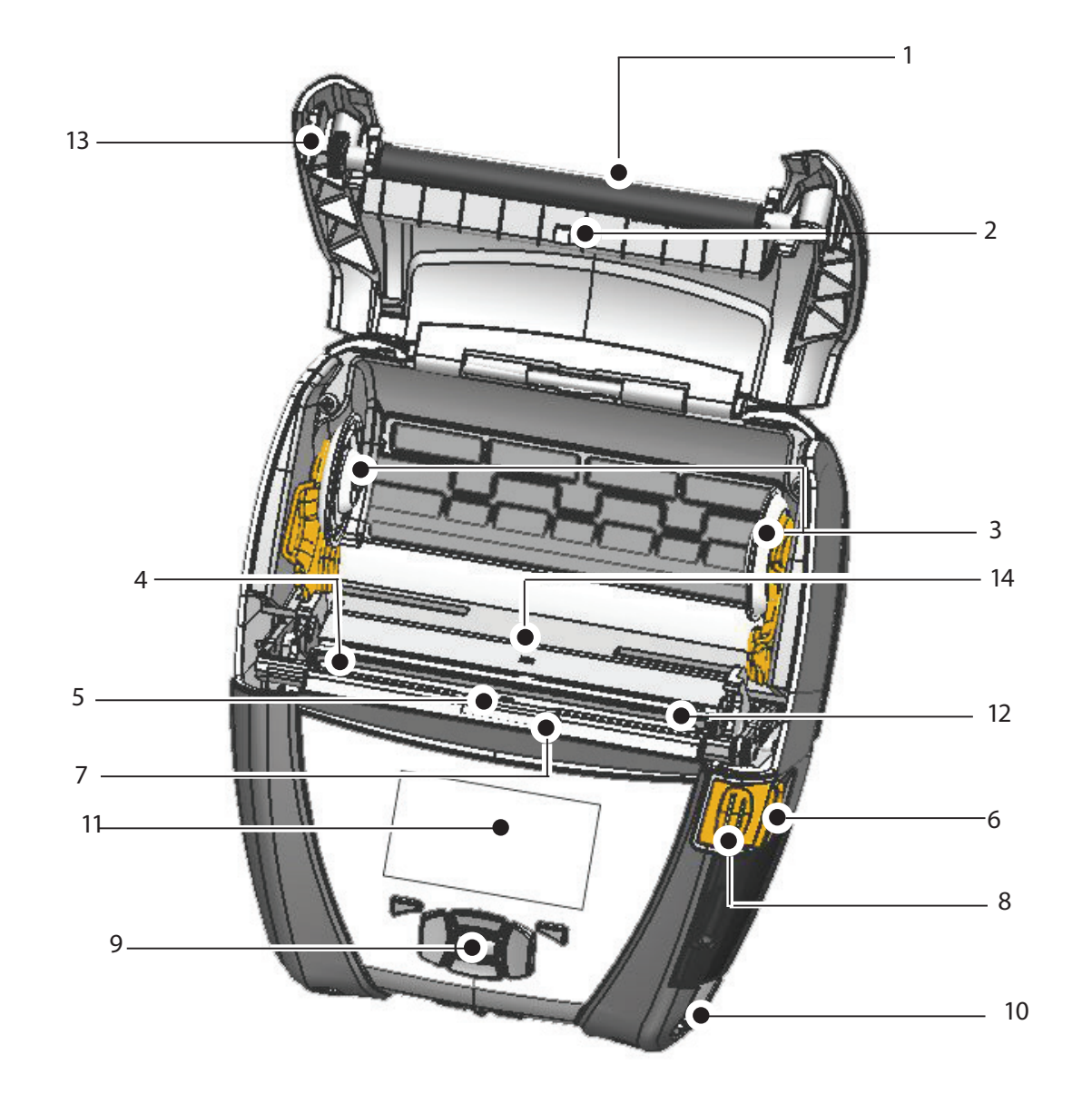

- 1 Pressevalse
- 2. Stregsensor
- 3. Holdeplader til medie
- 4. Afrivningsskinne
- 5. Etiket tilstede-sensor
- 6. Skærearm
- 7. Skærebøjle
- 8. Knap til åbning af låg
- 9. Tastatur
- 10. Remholder
- 11. Statusskærm 12. Printerhoved
- 12. FIIIILEIIIO
- 13. Låg
- 14. Frirumssensor 15. Tænd/sluk-knap
- 16. Fremføringsknap
- 17. LED-ladeindikator

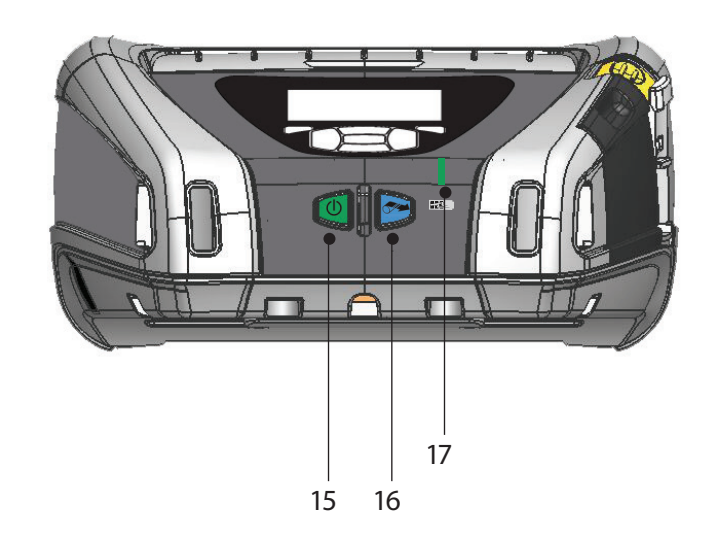

# Udtagning af batteriet (her vises QLn220)

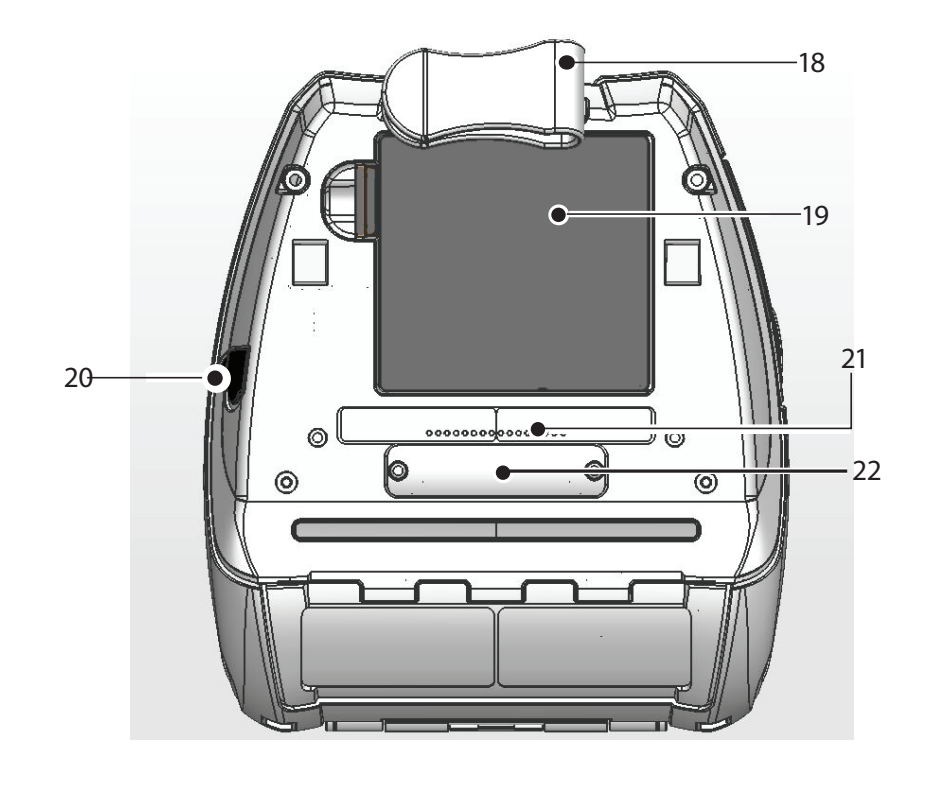

- 18. Bælteklips
- 19. Batteri

n-seriens

bærbare

Indledning

Isætning og opladning

Isætning af medie

Tilslutning/betjen af printer

Rengøring og feilfinding og

Tilbehar og kontaktoplysninger

ntere

tartvej

edning

- 20. Jævnstrømsindgang
- 21. MAC-adresseetiket
- 22. Docking-kontakt m. låg
- 23. USB/RS232 komm.-porte

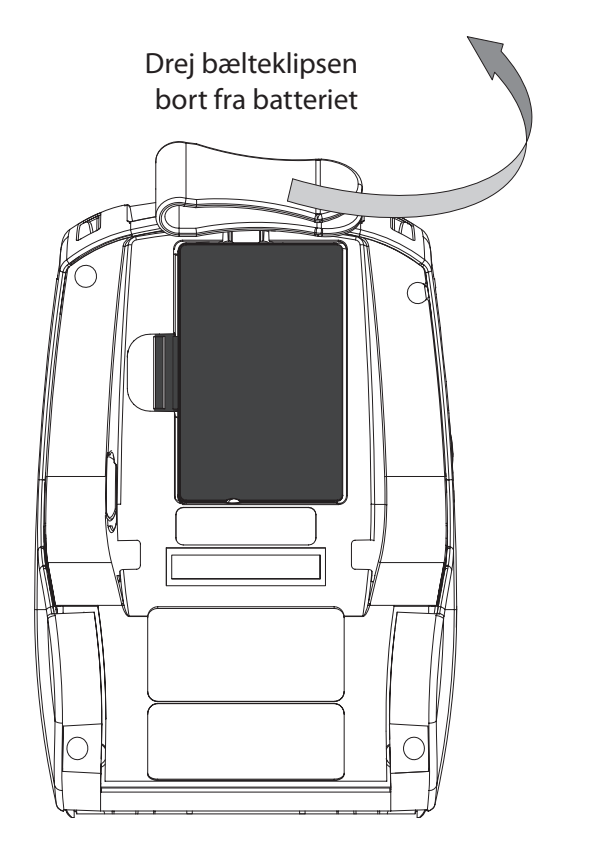

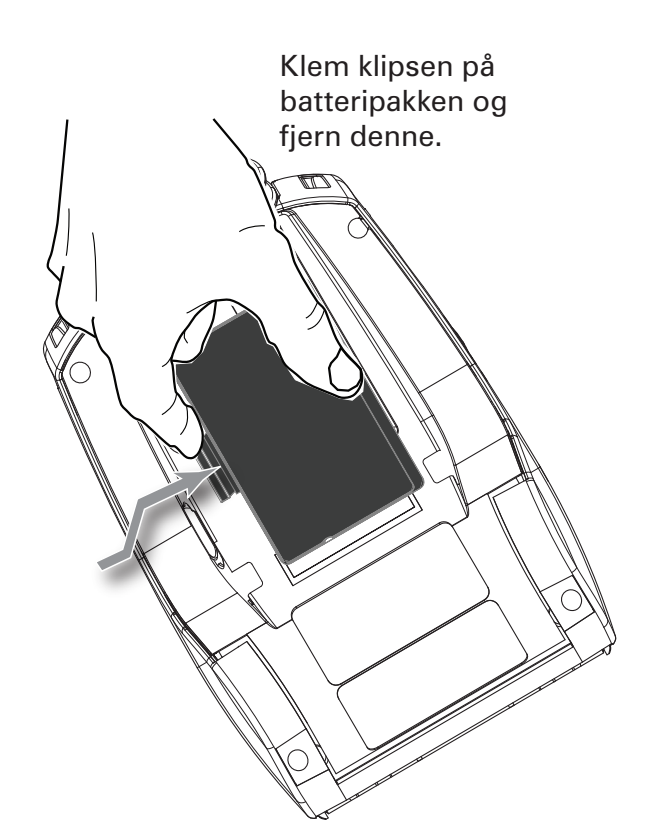

# Isætning af batteriet

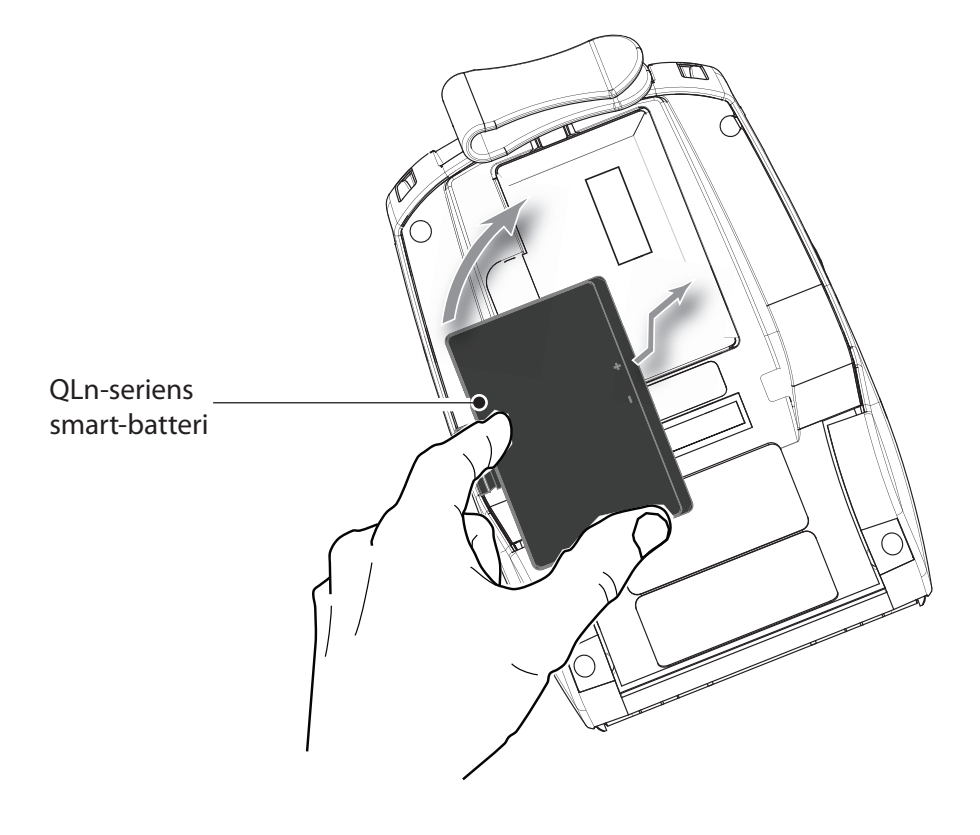

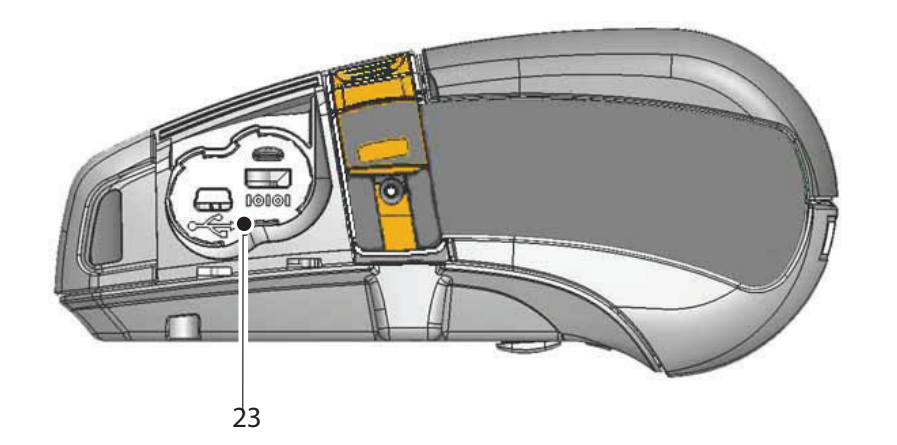

## **Opladning af batteriet**

Der findes fem (5) måder, hvorpå man kan oplade QLn-seriens batteri: De to første foregår med batteriet taget ud af printeren (med enten en Quad-oplader eller en Smart-oplader-2), og de tre øvrige foregår med batteriet siddende i printeren (ACstrømadapter, enkeltbås-Ethernet cradle, firebås-Ethernet cradle). Alle fem valgmuligheder er beskrevet i de følgende afsnit.

UCLI72-4 Quad-oplader (alle QLn-seriens printere) UCLI72-4 Quad-opladeren kan lade op til fire af QLn-seriens Isætning og opladning batteripakker samtidigt. Batterierne skal tages ud af printeren for at blive ladet i Quad-opladeren.

Indikatorerne ved hvert batteri gør det muligt at overvåge ladningsprocessen i henhold til tabellen nedenfor:

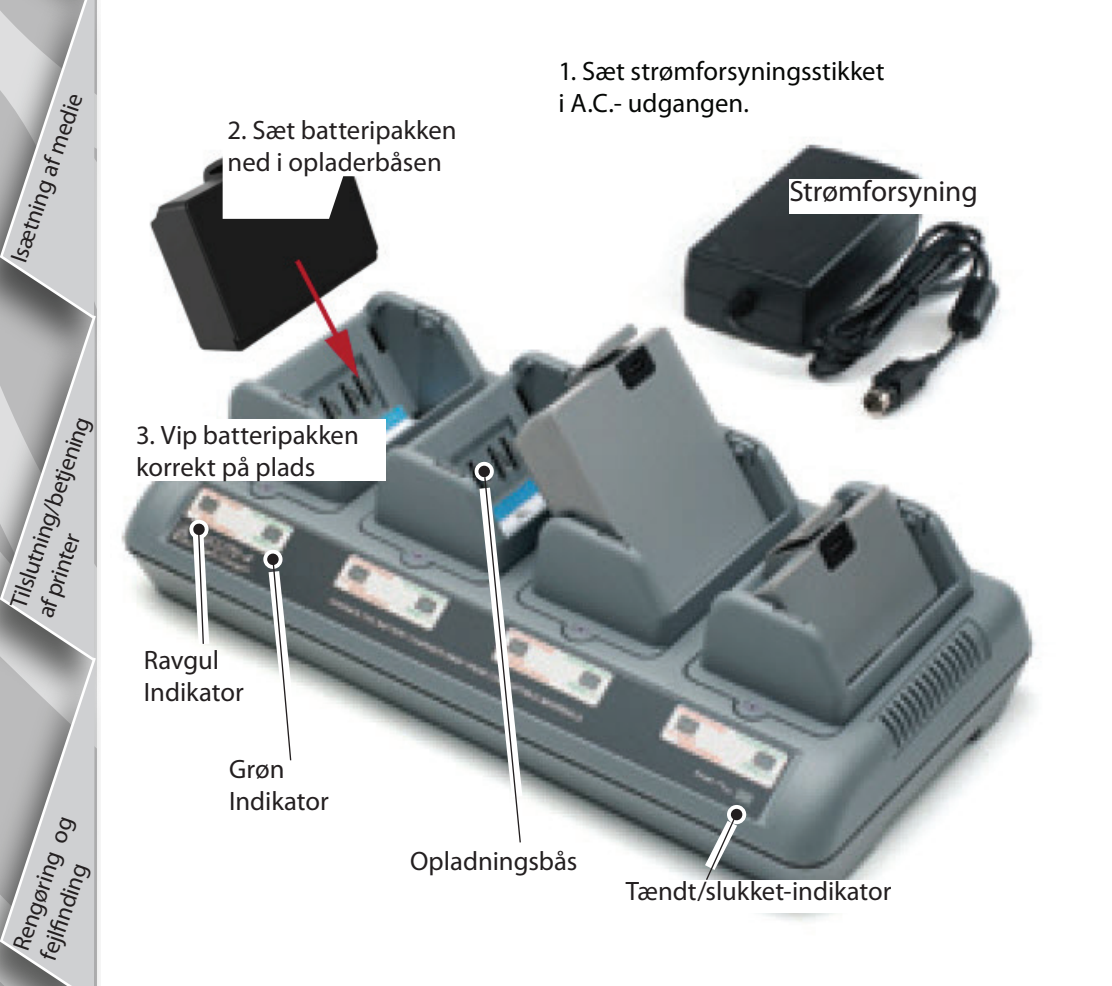

| Ravgul  | Grøn    | Batteriets tilstand           |
|---------|---------|-------------------------------|
| Tændt   | Slukket | Oplader                       |
| Tændt   | Blinker | 80 % opladet<br>(OK at bruge) |
| Slukket | Tændt   | Helt opladet                  |
| Blinker | Slukket | Fejl                          |

#### Smart-oplader-2 (SC2) enkeltbatterioplader (alle QLn-seriens printere)

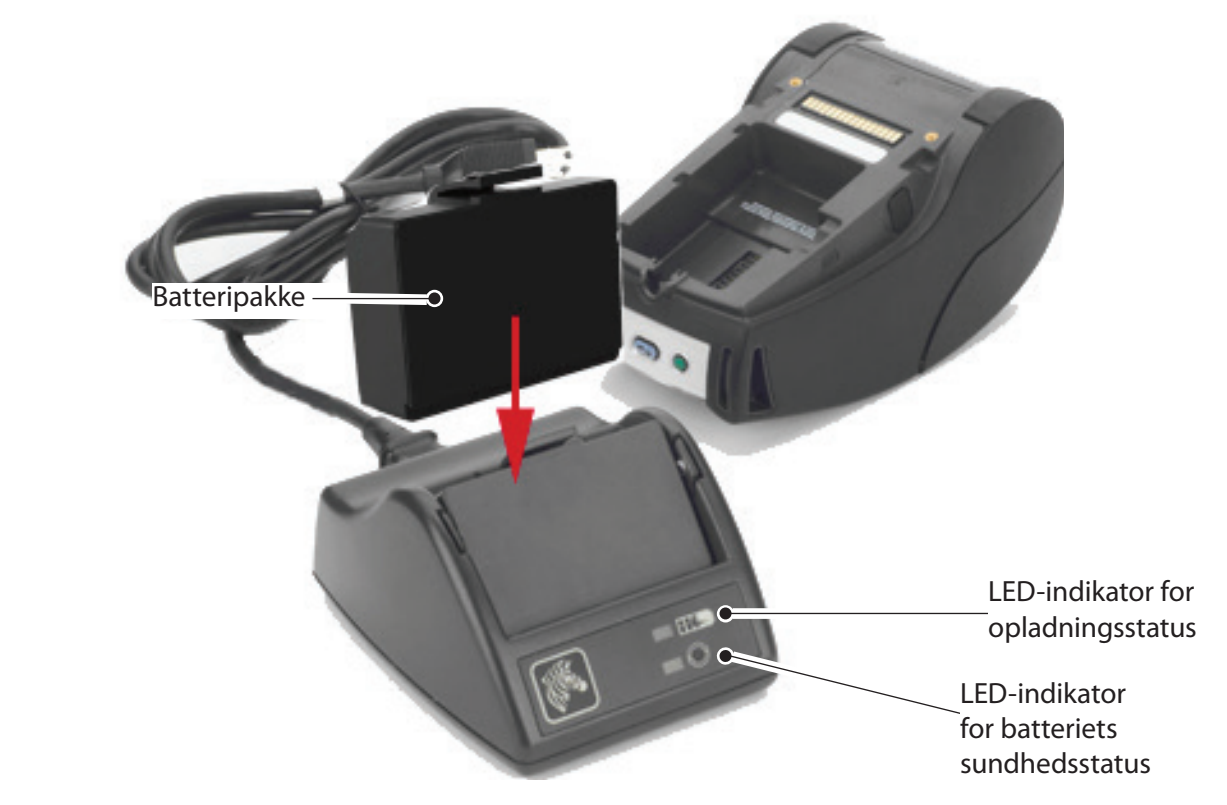

- Sæt SC2-opladerens stik i AC-udgangen.
- Sæt Smart-batteripakken i SC2-opladeren.
- LED'en på opladerens forside angiver batteripakkens opladningsstatus. Grøn betyder helt opladet, gul betyder under opladning og ravgul angiver en fejl.

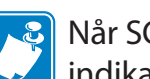

Når SC2-laderen er koblet til, men der ikke er noget batteri tilstede, bliver LEDindikatoren for opladningsstatus grøn.

• En anden LED-indikator viser batteripakkens sundhedstilstand: Grøn = GOD, gul = FORRINGET KAPACITET, blinkende gul = BRUGSLIV OPBRUGT, og ravgul = UBRUGELIGT-UDSKIFT BATTERIET. Hvis LED-indikatoren er slukket, er der enten ikke noget batteri i eller strøm på laderen.

Læs QLn-seriens brugervejledning, der kan downloades på www.zebra.com/manuals for at få alle oplysninger om brugen af SC2-enkeltopladeren.

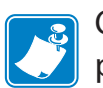

Opladningstilstanden på QLn-seriens batteri angives af LED-indikatoren på printerens forside (som afbildet i afsnittet Printerbetjeninger på side 11).

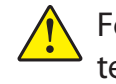

Forsigtig • Må ikke brændes, adskilles, kortsluttes eller udsættes for temperaturer, der er højere end 60°C (140°F).

lsætning og opladning

lsætning af medie

Rengøring og

Tilbehør og kontaktoplysninger

AC-strømadapter (inkluderet i kit nr. P1031365-024) (alle QLn-seriens printere)

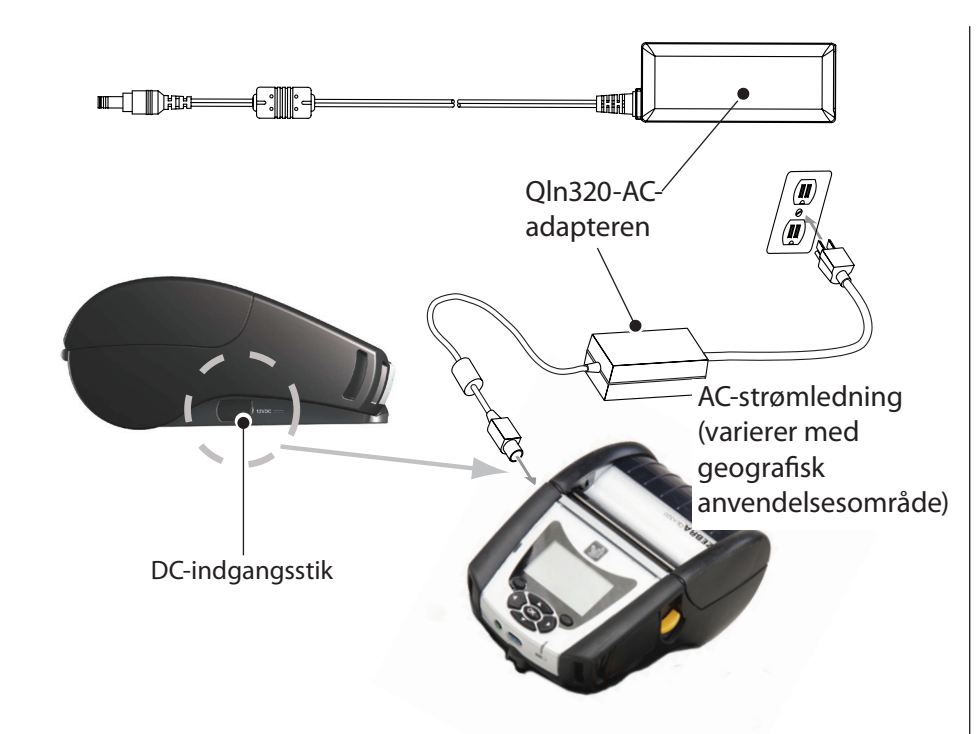

- Åbn det beskyttende låg på QLn-seriens printer for at blotlægge DC-indgangens opladerstik.
- Slut den AC-strømledning, der er relevant for dit geografiske område, til adapteren, og tilslut derefter strømledningen til en stikkontakt.
- Stik rundstikket fra AC-adapteren ind i opladningsstikket på printeren.
- Printeren tændes og begynder at lade op. Printeren kan på nuværende tidspunkt enten forblive tændt eller slukkes. Opladningen forsætter i denne tilstand, og status for opladningen angives af LEDindikatoren for opladning på printerens forside.

Batterierne leveres ikke opladede. Fjern det beskyttende krympeomslag og alle etiketter fra nye batteripakker og sørg for at oplade dem helt, inden de bruges første gang.

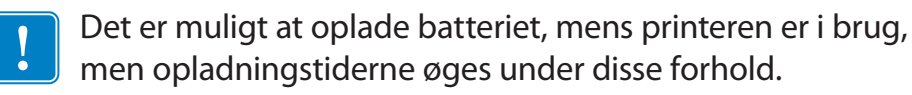

QLn220- og 320-batteriet med ekstra kapacitet er ikke kompatibelt med QLn-EC- og EC4-Ethernet docking-stationerne. Docking-station m. Ethernet (enkeltbås og firebås udelukkende til QLn220 og 320) Enkeltbås (QLn-EC)

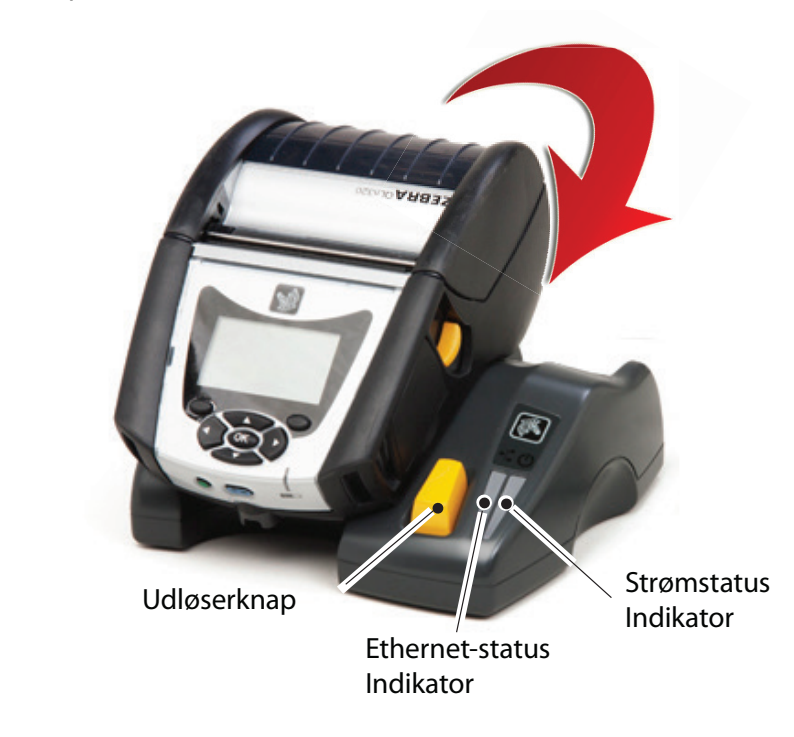

| LED-funktion | LED-status     | Betydning          |
|--------------|----------------|--------------------|
| Strøm        | Konstant grøn  | Tændt              |
| Ethernet     | Blinkende grøn | Ethernet-aktivitet |

Firebås (QLn-EC4)

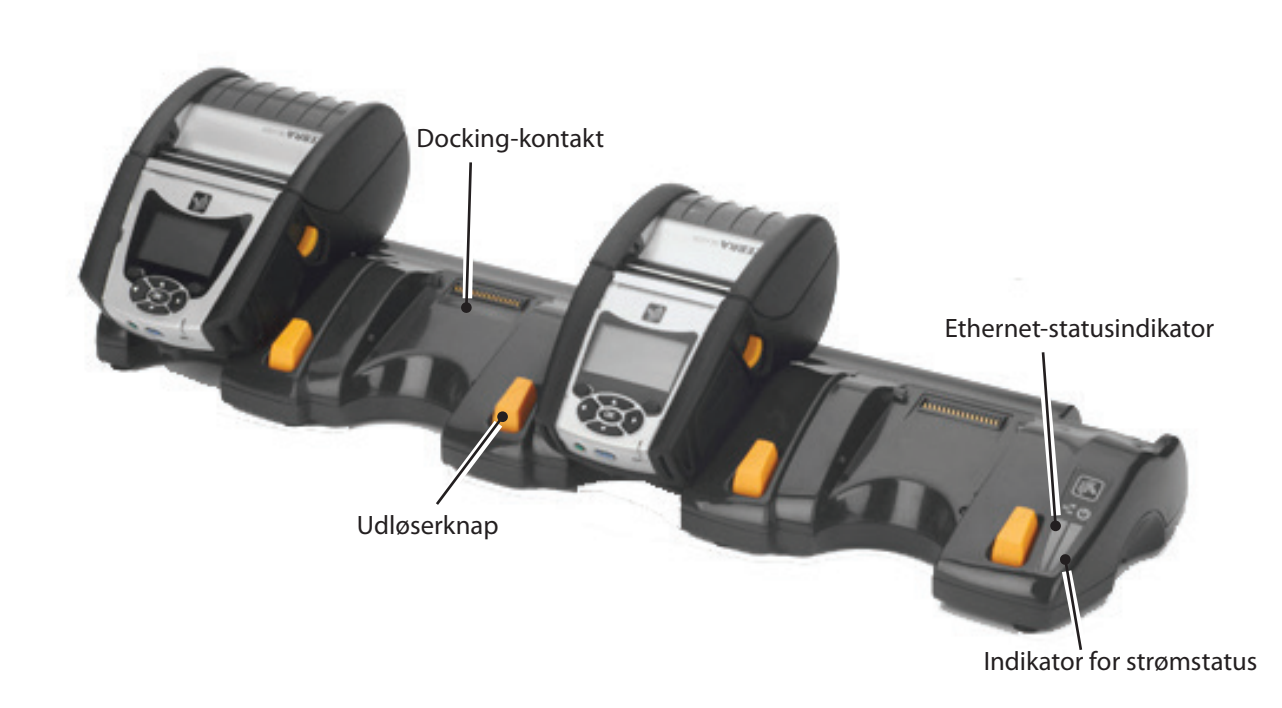

lisetning af medie

Tilslutning/betjen

Rengaring og fejlfnding og

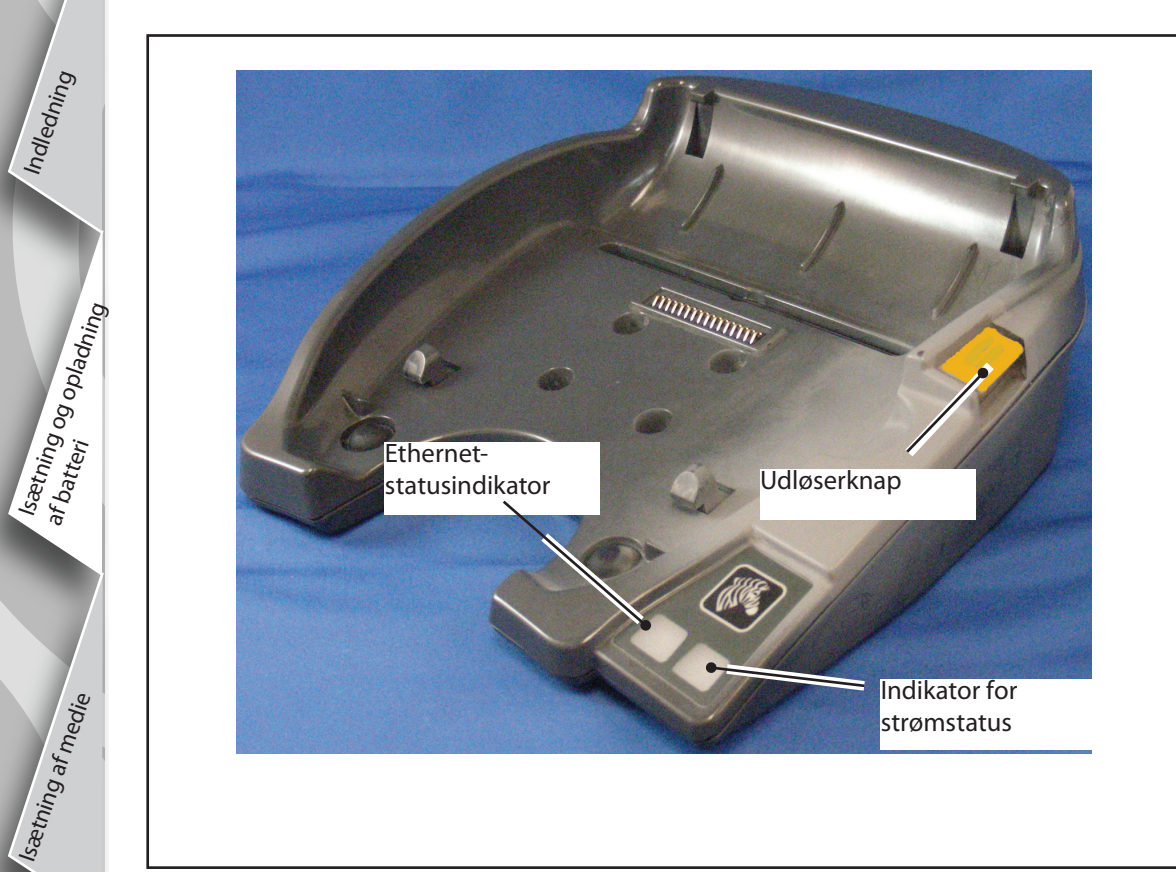

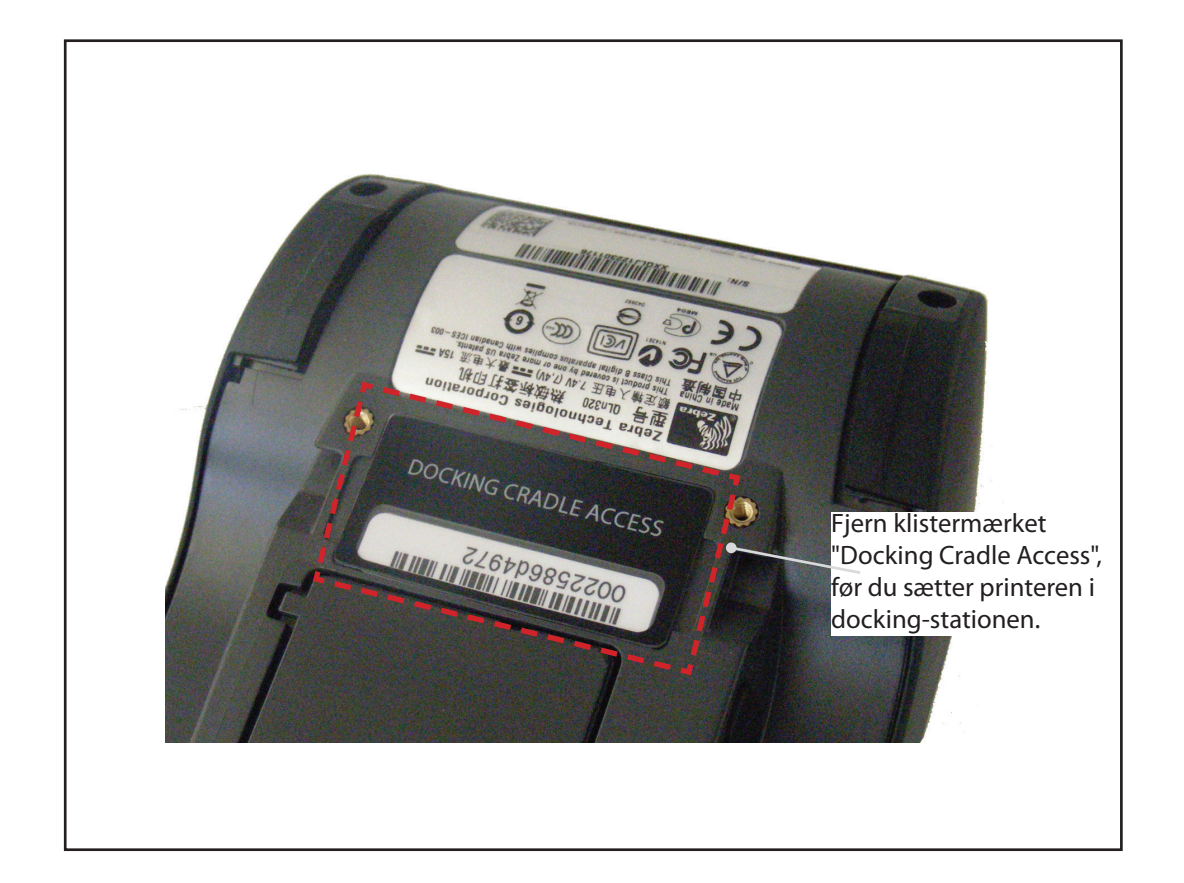

Adgang til docking-kontakt

For at sætte en printer fra QLn-serien fast i en af ovenstående docking-stationer, skal du først finde printerens docking-kontakt på dens underside. På QLn220og 320-printere skal du fjerne klistermærket "Docking Cradle Access" (adgang til docking-station, som vist) for at blotlægge docking-kontakten.

Du skal ligeledes fjerne docking-kontaktens plastiklåg fra bunden af QLn420 (som vist) for at få adgang til dockingkontakten.

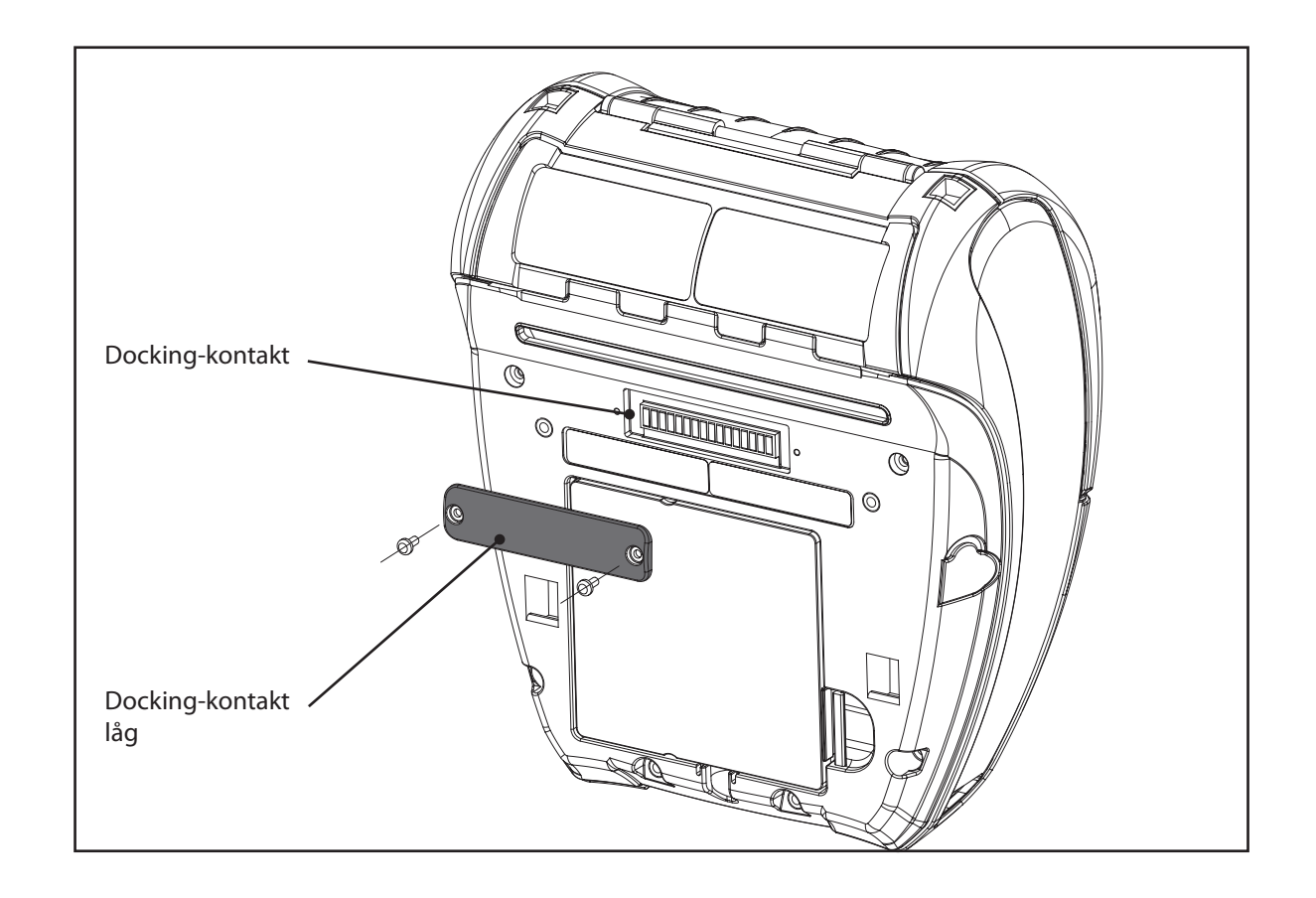

# Isætning af printerrulle (QLn320/220)

n-serie

ens

bærbare

ntere

tartvej

edning

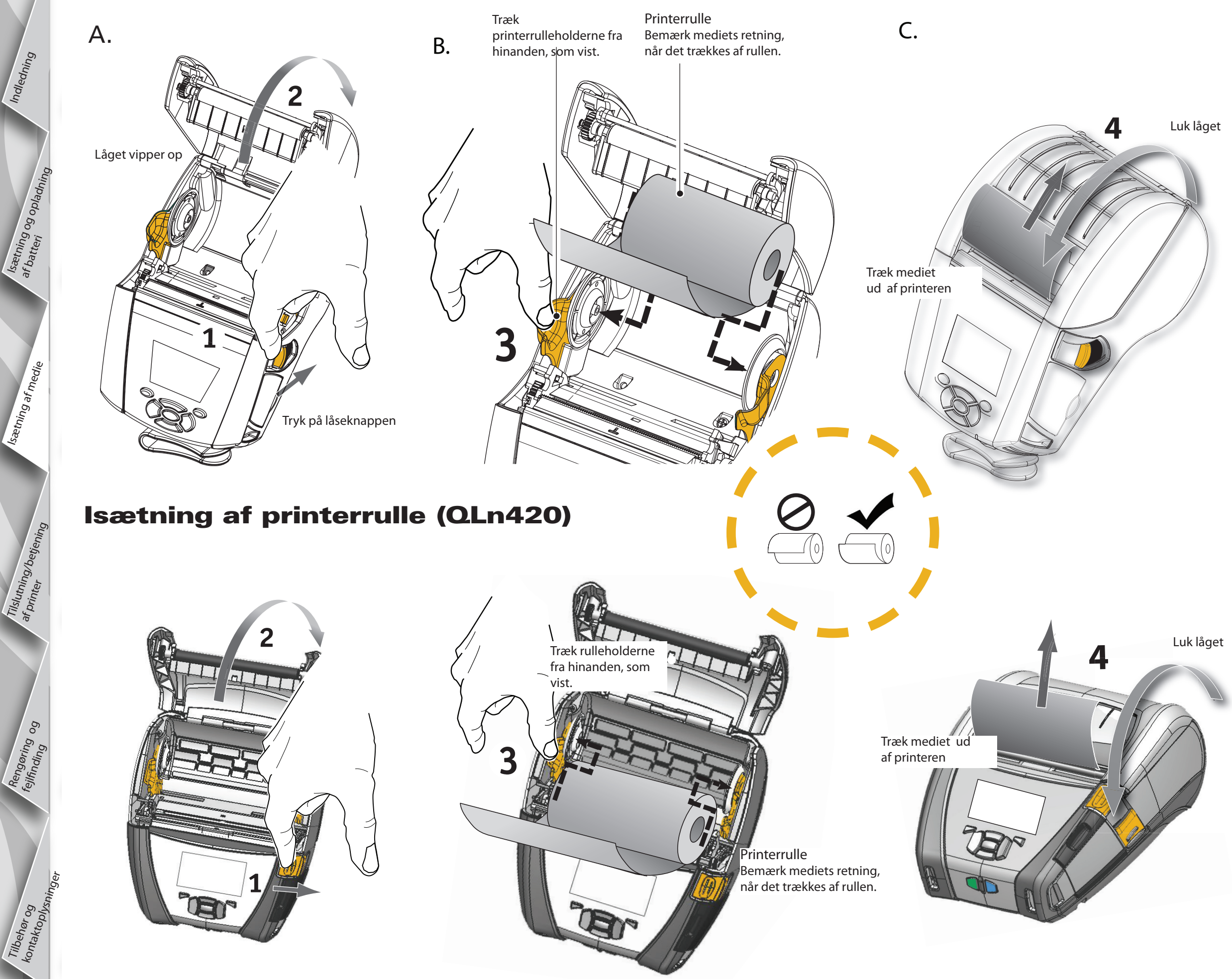

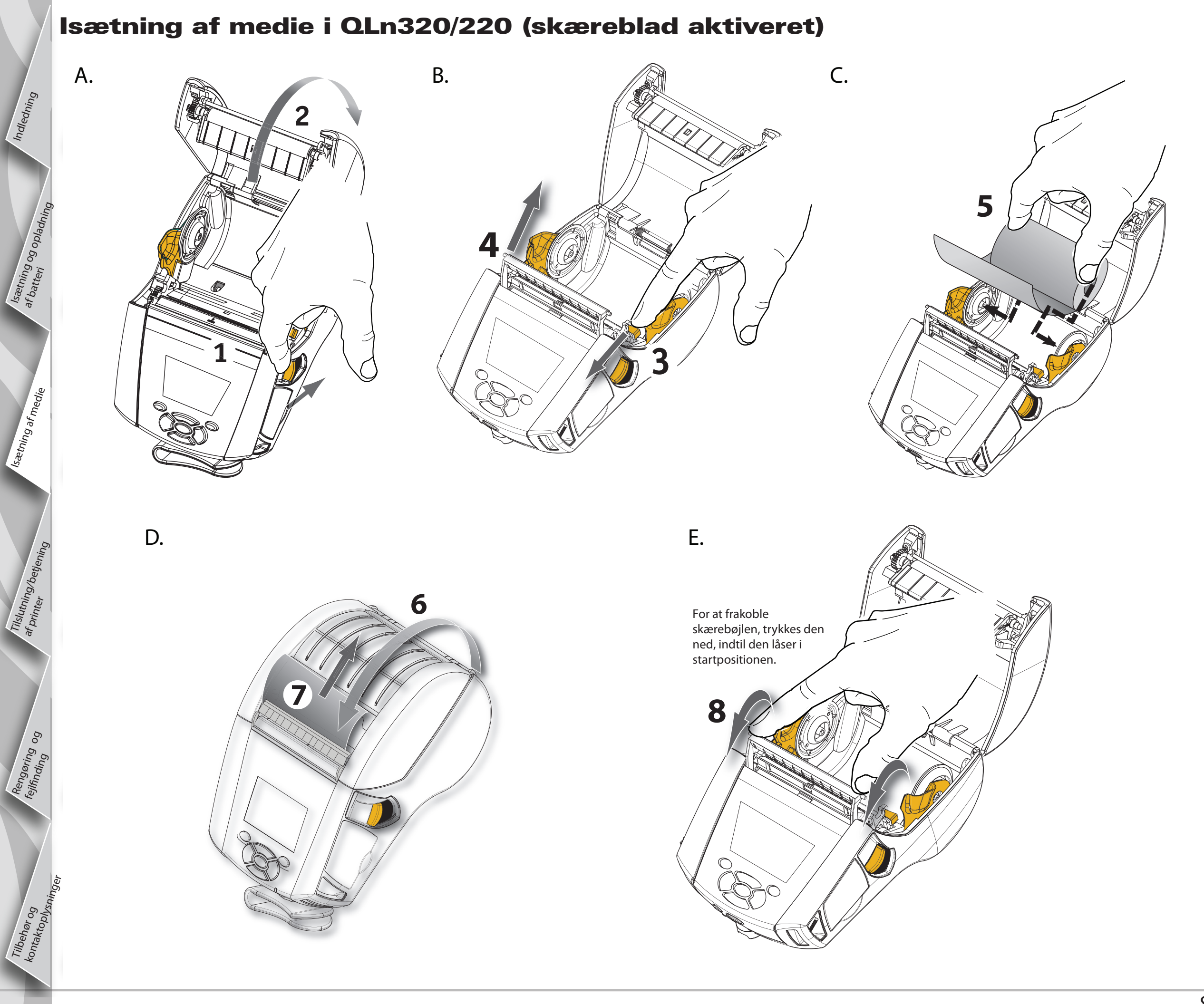

# printere n-seriens Startvejl bærbare ledning

Indledning

Isætning af medie

Tilslutning/betjeni

### Isætning af medie i QLn420 (skæreblad aktiveret)

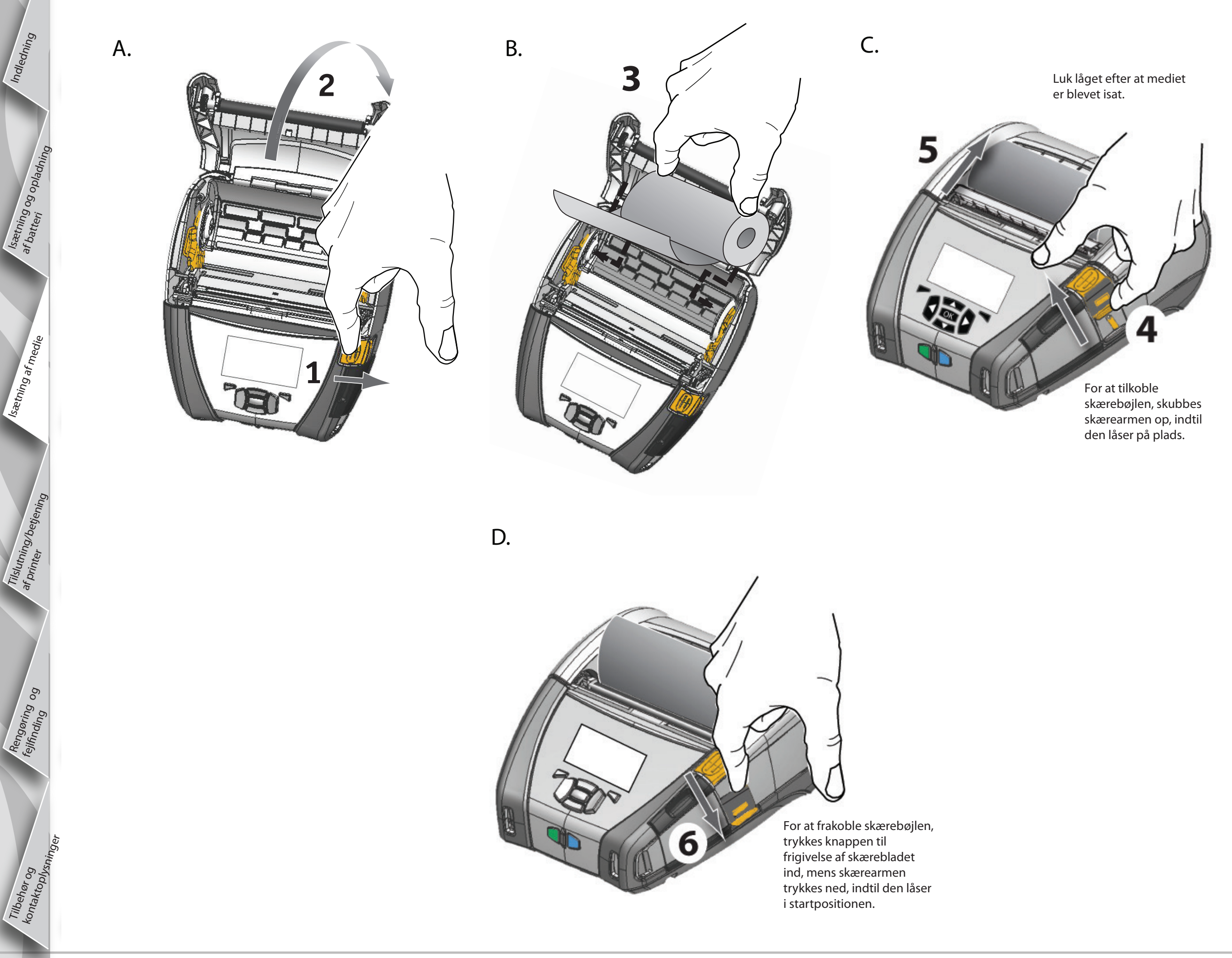

Isething og opladning

Isætning af medie

Tilslutning/betjening

af printer

Rengaring og

# **Tilslutning af printeren**

#### **Tilslut printeren med et kabel**

Kabelkommunikation med en terminal.

Du kan slutte din printer til en terminal eller en pc ved brug af enten RS232C- eller USB-protokollen. USB-drivere er inkluderet i Zebra Designer-driveren, som findes på QLn-seriens produkt-cd eller kan downloades fra Zebra-webstedet på www.zebra.com/software.

Terminal 000000000 RS232C- eller USBkommunikationskabel til terminal -Kommunikationsport Der henvises til bilag A i QLn-seriens brugervejledning for at se delnumre. Kabelkommunikation med en pc

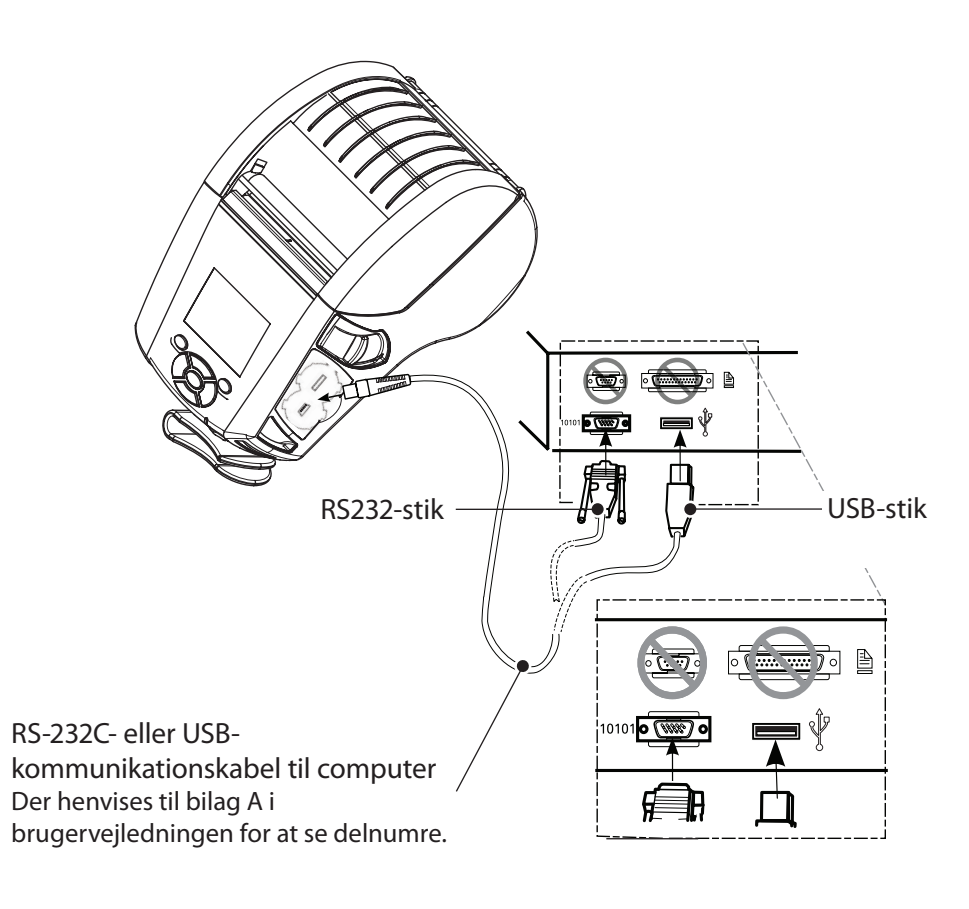

For at afhjælpe at kommunikationskablerne strækkes for meget, drejes låsehætten med uret for at fastspænde dem. Der kan kun benyttes et kabel ad gangen i denne position.

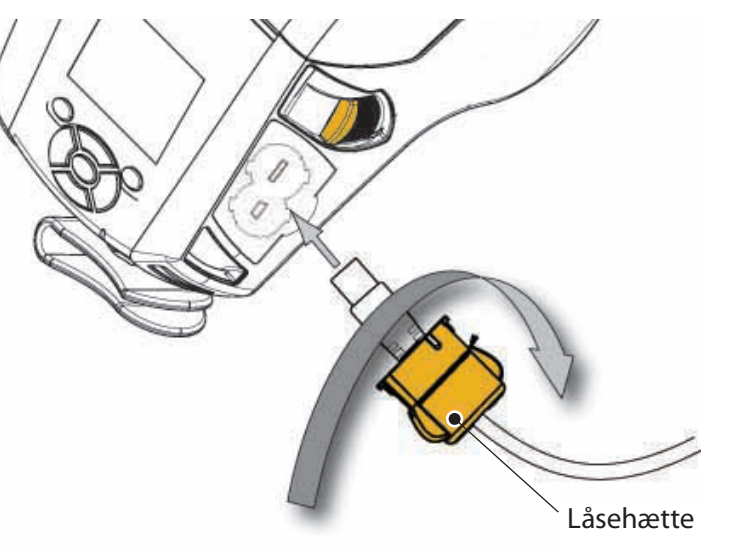

# Indledning -Ser P Isætning og opladning tartvei bær bare ec Isætning af medie ning

Tilslutning/betjening af printer

Rengøring og fejffnding og

toplysninger

men kun dem, som er relevante for

printerens konfiguration.

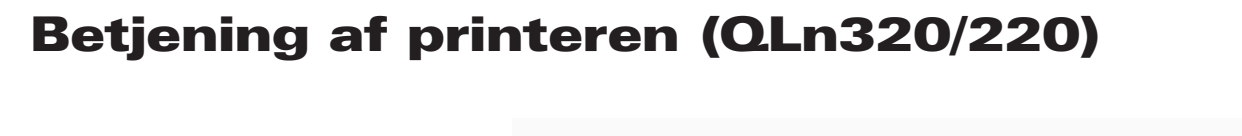

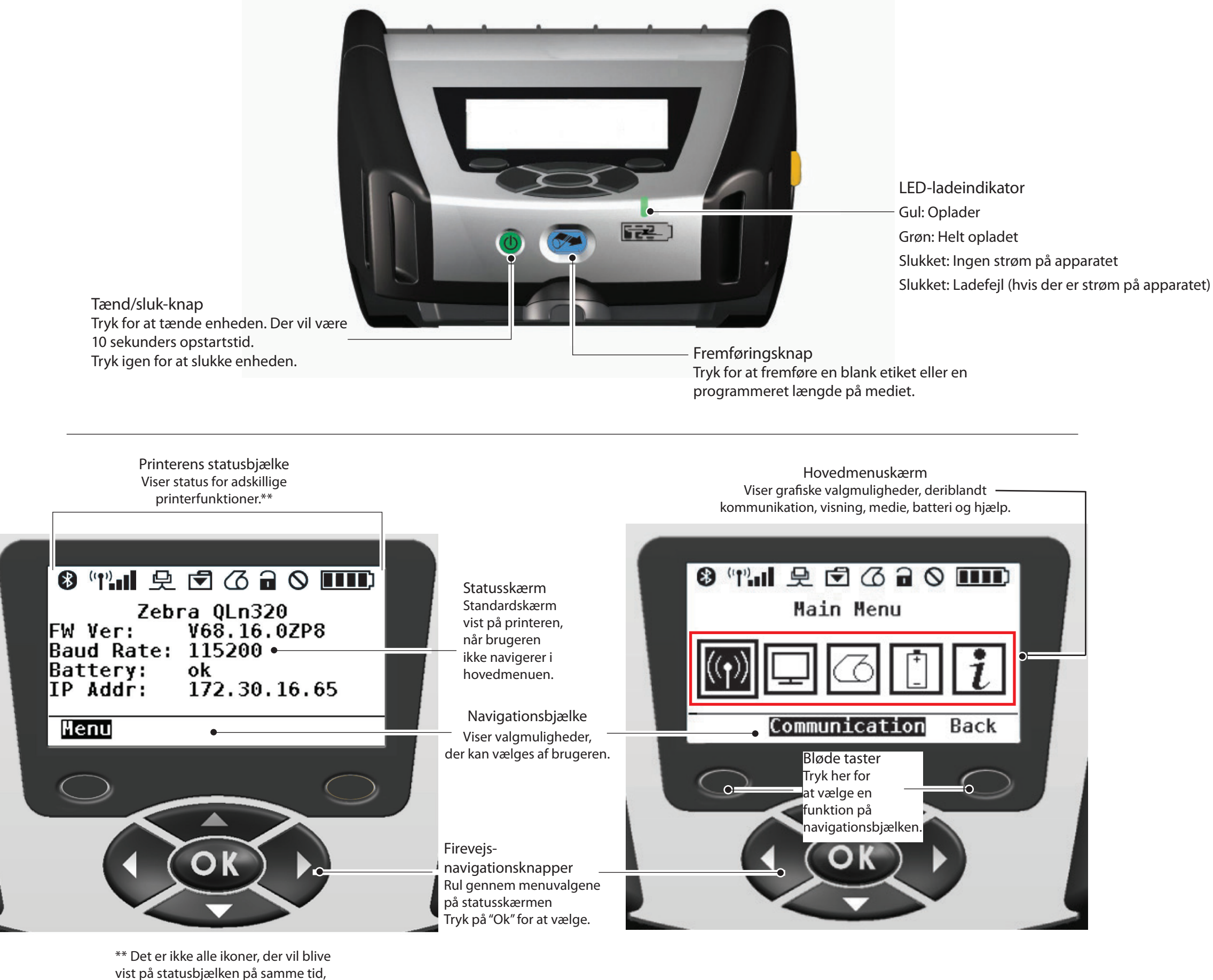

Isætning og opladning

Isætning af medie

Tilslutning/betjening af printer

Rengaring og fejlfinding og

Tilbehør og kontaktoplysninger

# **Betjening af printeren (QLn420)**

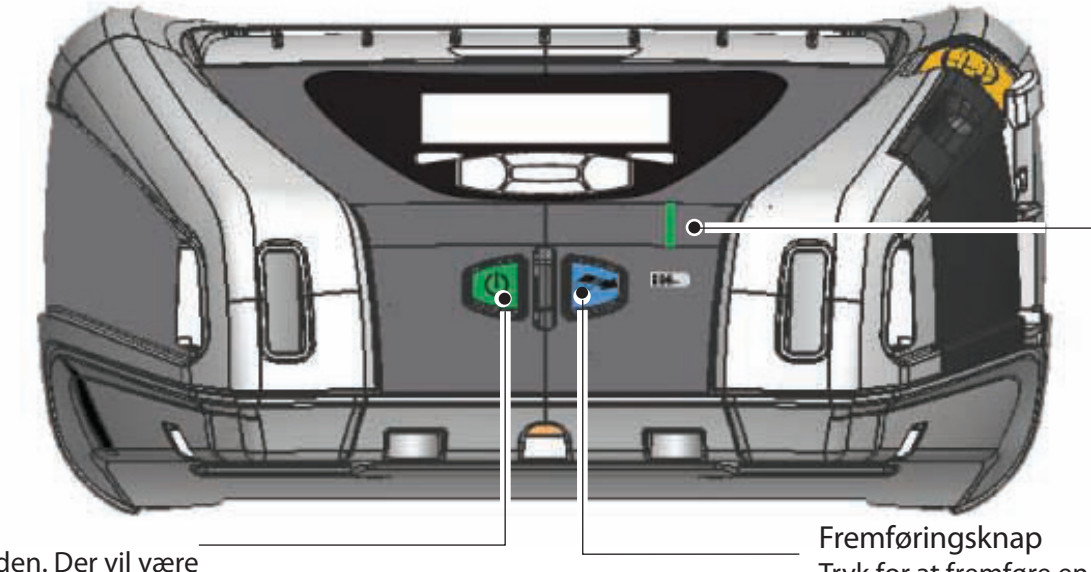

Tænd/sluk-knap Tryk for at tænde enheden. Der vil være 10 sekunders opstartstid. Tryk igen for at slukke enheden. LED-ladeindikator \_Gul: Oplader Grøn: Helt opladet Slukket: Ingen strøm på apparatet Slukket: Ladefejl (hvis der er strøm på apparatet)

Fremføringsknap Tryk for at fremføre en blank etiket eller en programmeret længde på mediet.

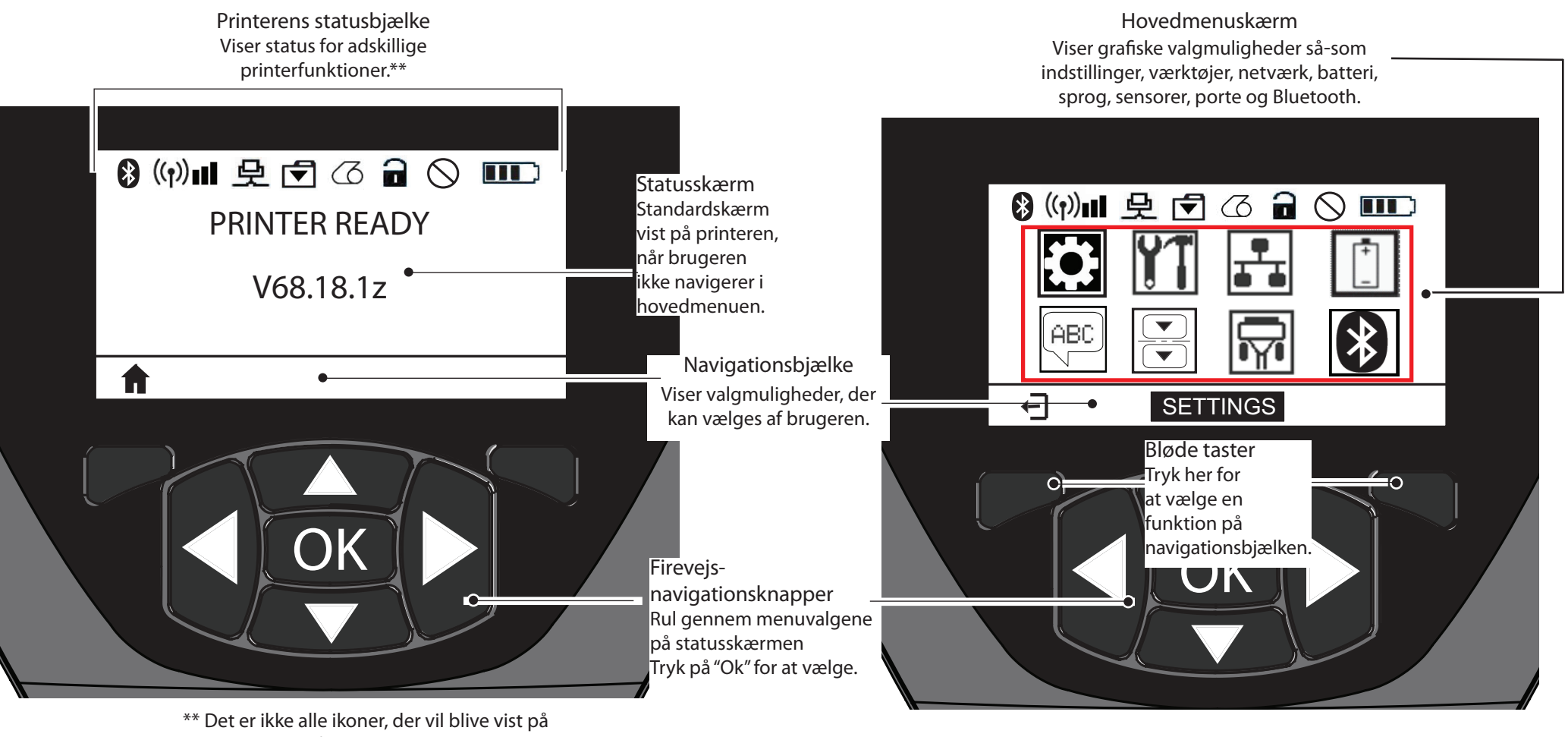

statusbjælken på samme tid, men kun dem, som er relevante for printerens konfiguration.

**Rengøring af printeren** A Forsigtig • For at undgå risiko for personskade eller beskadigelse af printeren, må skarpe eller spidse genstande ikke indføres i printermekanismen. 

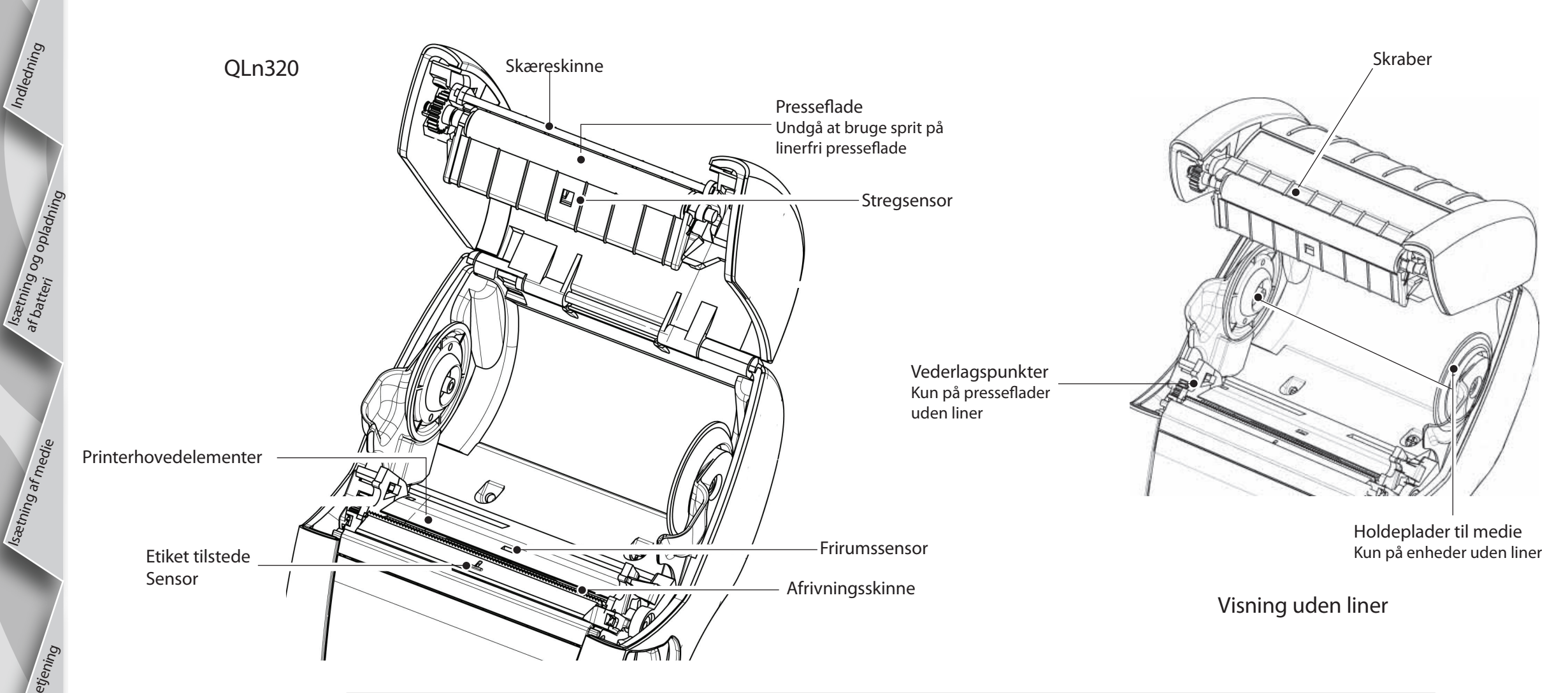

| Område                                                   | Rengøringsmetode                                                                                                    | Hyppighed                                                                                                    |  |
|----------------------------------------------------------|----------------------------------------------------------------------------------------------------|----------------------------------------------------------------------------------------------------|--|
| Printerhoved                                             | Brug en Zebra-rengøringspen for at rense printerelementerne<br>fra den ene ende til den anden (printerelementerne er placeret<br>i den tynde grå linje på printerhovedet). | Efter hver femte printerrulle (eller oftere, efter behov).<br>Når der bruges en medietype uden liner, er rengøring<br>påkrævet efter hver printerrulle. |  |
| Presseflade                                              | Drej pladevalsen, og rengør den grundigt med rengøringspennen eller 70 % isopropylalkohol.                                                                                 | Efter hver femte printerrulle (eller oftere, efter behov)                                                                                               |  |
| Presseflade<br>uden liner                                | Enheder med presseflade uden liner: Drej valsen og rengør kun<br>vederlagspunkterne. Undgå at bruge sprit på linerfri presseflader!                                        | medietyper uden liner kræver hyppigere rengøring, dvs.<br>efter hver rulle.                                                                             |  |
| Skæreskinne                                              | Rengør den grundigt med rengøringspennen.                                                                                                    | Efter behov                                                                                                    |  |
| Skraber (kun<br>linerfri enheder)                        | Rengør den grundigt med rengøringspennen.                                                                                                    | Efter hver femte printerrulle (eller oftere, efter behov)                                                                                               |  |
| Afrivningsskinne                                         | Rengør den grundigt med rengøringspennen.                                                                                                    |                                                                                                    |  |
| Udvendigt                                                | Aftør med en klud fugtet med vand eller en serviet med 70 % isopropylalkohol.                                                                                              | Efter behov                                                                                                    |  |
| Indvendigt                                               | Børst/brug luftblæser. Sørg for, at aflæsningsvinduerne til<br>stregsensor, frirumssensor og etiket tilstede-sensor er støvfrie.                                           |                                                                                                    |  |
| Indvendigt<br>på enheder<br>med linerfri<br>presseflader | De indvendige flader på rulleholderne og holdeskiverne skal<br>rengøres med den medfølgende rengøringspen eller med en<br>vatpind fugtet med 70 % isopropylalkohol.        | Efter hver femte printerrulle (eller oftere, efter behov)                                                                                               |  |

<sup>t</sup> print

Rengøring og fejlfinding og

Divsninger

# Fejlfinding

#### LCD-kontrolpanel

Det øverste af displayet viser ikoner, der angiver status for forskellige printerfunktioner. Kontroller indikatorstatus og find betydningen i fejlfindingstabellen nedenfor.

| lkon                                  | Status                                       | Betydning                                                                            |
|---------------------------------------|----------------------------------------------|--------------------------------------------------------------------------------------|
|                                       | Tændt                                        | Bluetooth-link etableret                                                             |
| *                                     | lkke tilstede                                | Bluetooth-link inaktiv                                                               |
|                                       | Blinker                                      | Opretter forbindelse og sender etiketter                                             |
|                                       | Antenne blinker                              | Leder efter AP                                                                       |
|                                       | Blinkende antenne med 1<br>konstant parentes | Tilknyttet/forsøger WLAN-godkendelse                                                 |
| 1 (1) ((1))                           | Konstant antenne med 2 parenteser            | Tilknyttet og godkendt                                                               |
|                                       | Blinkende antenne med 2 parenteser           | Modtager data                                                                        |
|                                       | lkke tilstede                                | Ingen radio tilstede                                                                 |
|                                       | 4 bjælker                                    | >80 % opladet                                                                        |
|                                       | 3 bjælker                                    | 60 %-80 % opladet                                                                    |
|                                       | 2 bjælker                                    | 40 %-60 % opladet                                                                    |
| · · · · · · · · · · · · · · · · · · · | 1 bjælke                                     | 20 %-40 % opladet                                                                    |
|                                       | 0 bjælker                                    | Batteri lavt                                                                         |
|                                       | 4 bjælker blinker m. lyn                     | Oplader ved >80 % kapacitet                                                          |
|                                       | 3 bjælker blinker m. lyn                     | Oplader ved 60-80 % kapacitet                                                        |
|                                       | 2 bjælker blinker m. lyn                     | Oplader ved 40-60 % kapacitet                                                        |
|                                       | 1 bjælke blinker m. lyn                      | Oplader ved 20-40 % kapacitet                                                        |
|                                       | 0 bjælke m. lyn                              | Oplader ved <20 % kapacitet                                                          |
|                                       | Blinker                                      | Låg åbent                                                                            |
|                                       | Blinker                                      | Henter printerdata                                                                   |
| 史                                     | Konstant                                     | Tilsluttet og modtager ikke etiketdata                                               |
|                                       | Ikke tilstede                                | Ingen Ethernet-forbindelse                                                           |
| T                                     | Blinker                                      | Databehandling igang                                                                 |
|                                       | Konstant                                     | Ingen data behandles                                                                 |
|                                       | Blinker                                      | Medie opbrugt                                                                        |
|                                       | Konstant                                     | Medie tilstede                                                                       |
| $\bigcirc$                            | Blinker                                      | Fejlmelding (udelukker automatisk tilstandene<br>"medie opbrugt" og "hovedlås åben") |
|                                       | Ikke tilstede                                | Ingen fejl forefindes                                                                |
| .111 .11                              | 4 bjælker                                    | 802,11 signalstyrke > 75 %                                                           |
|                                       | 3 bjælker                                    | 802,11 signalstyrke = 75 %</td                                                       |
|                                       | 2 bjælker                                    | 802,11 signalstyrke = 50 % men 25 %                                                  |
|                                       | 1 bjælke                                     | 802,11 signalstyrke = 25 %</td                                                       |
|                                       | 0 bjælker                                    | Ingen signalstyrke                                                                   |

Indledning

Isætning og opladning

Isetning af medie

If print

Rengøring og fejlfinding og

# Tilbehør

n-serie

ens

bærbare

Indledning

lsætning og opladning

Isætning af medie

Tilslutning/betjening

Rengøring og fejlfinding og

Tilbehør og kontaktoplysninger

ntere

tartvei

edning

# Justerbar skulderrem

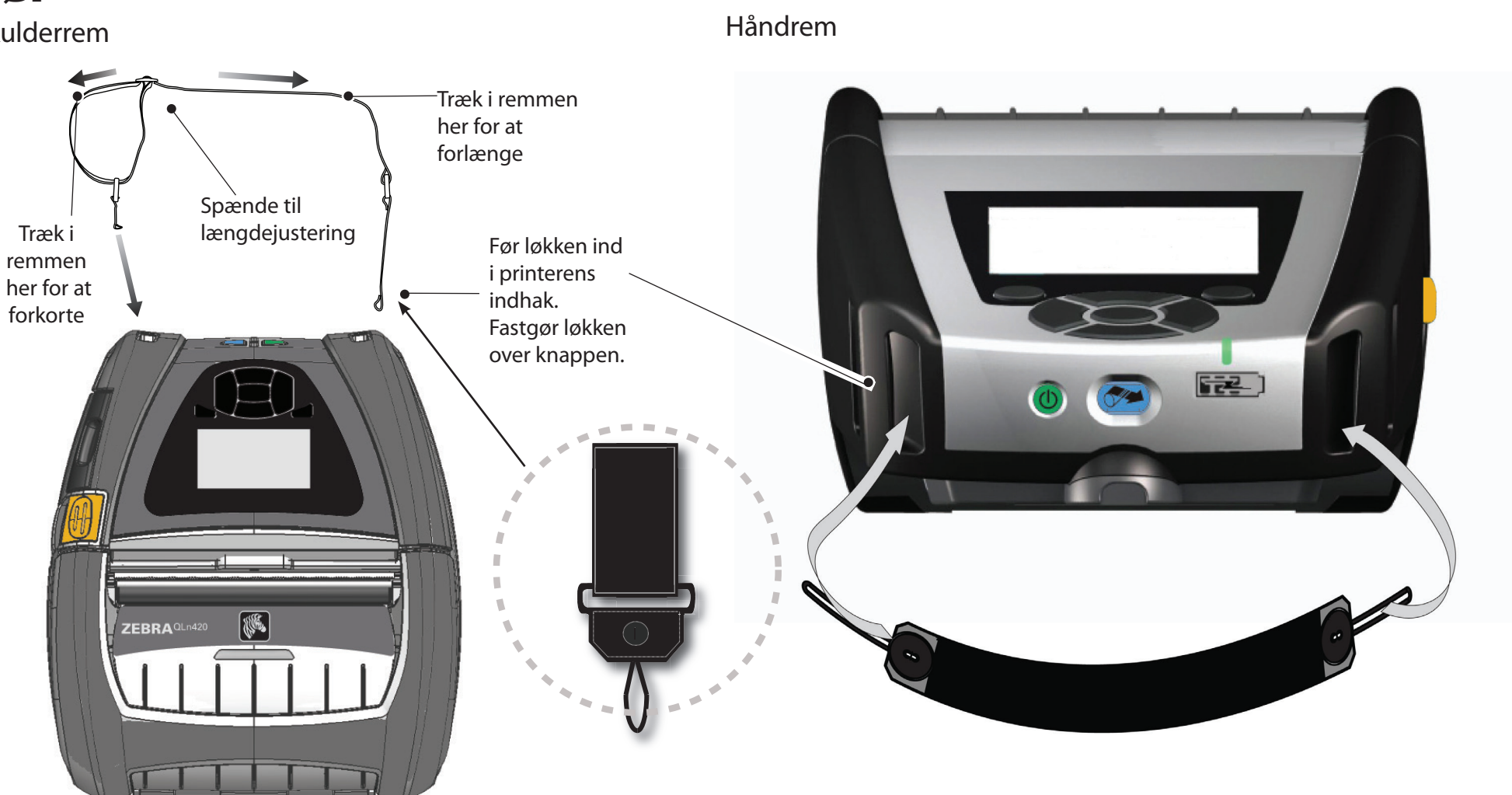

Bælteklips (standard på de fleste printere)

Brug: Sæt klipsen over dit bælte, og sørg for, at klipsen er forsvarligt fastgjort til bæltet. Bælteklipsen i plastik drejer i alle retninger, så du kan bevæge dig frit, mens du bærer printeren.

Bemærk: QLn220- og 320-printere, der har batteri med ekstra kapacitet, leveres uden bælteklips.

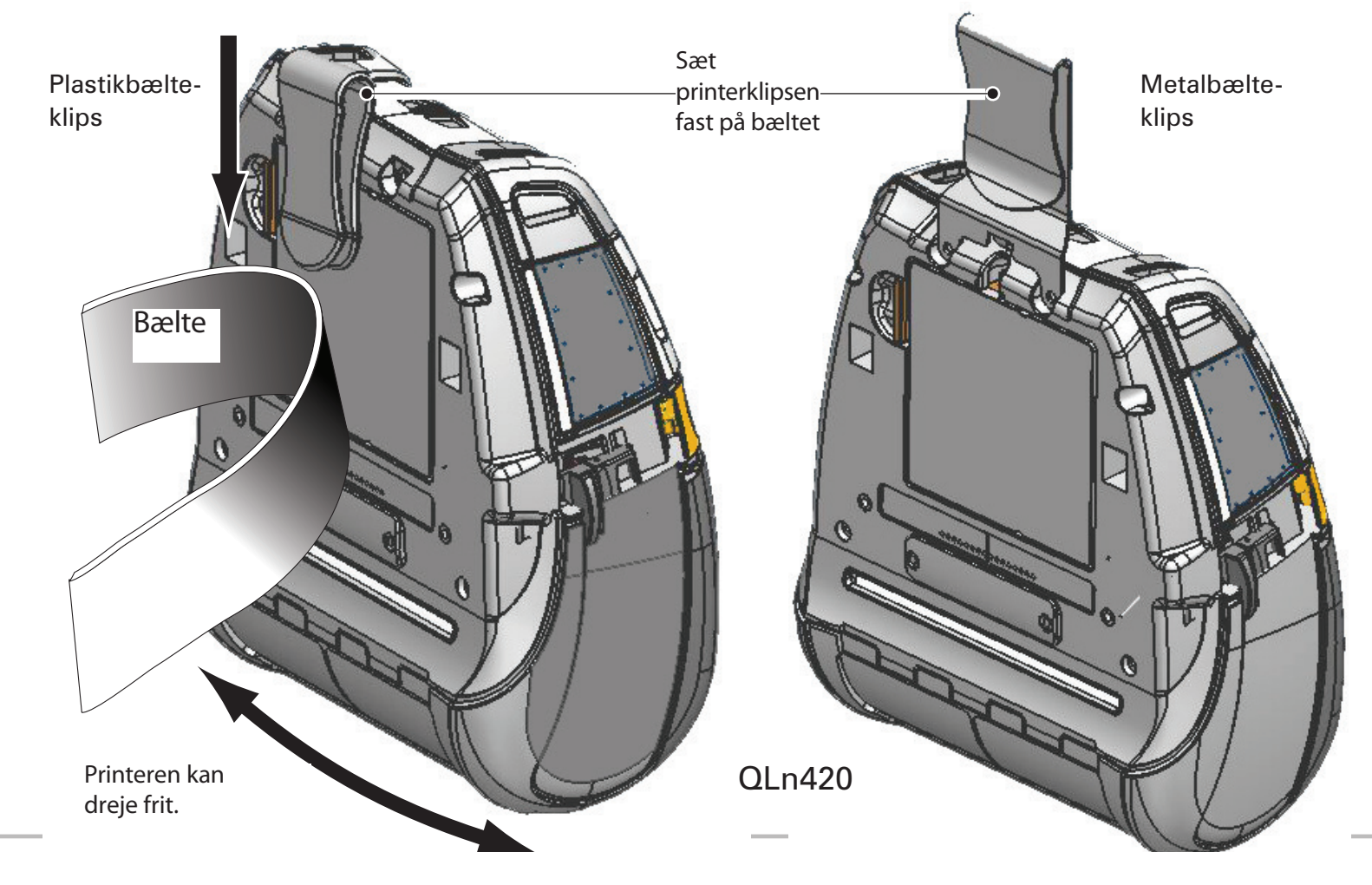

Rengøring og fejlfinding og

Tilbehør og kontaktoplysninger

# Tilbehør (forts.)

Blødt etui

Alle QLn-seriens printere kan leveres med blødt etui, der også giver dig mulighed for at bære printeren i dit bælte. (Det bløde etui til QLn420 vises på tegningen her).

Bemærk: Det bløde etui til QLn220 og 320 passer ikke til printere, der er udstyret med batteri med ekstra kapacitet.

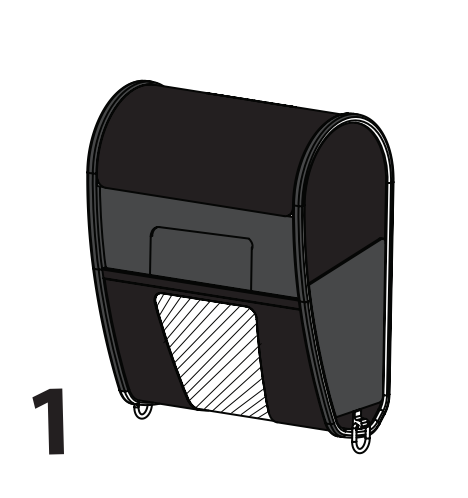

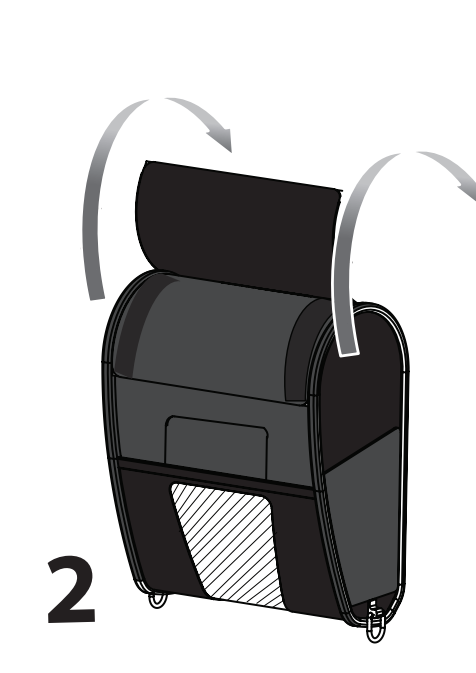

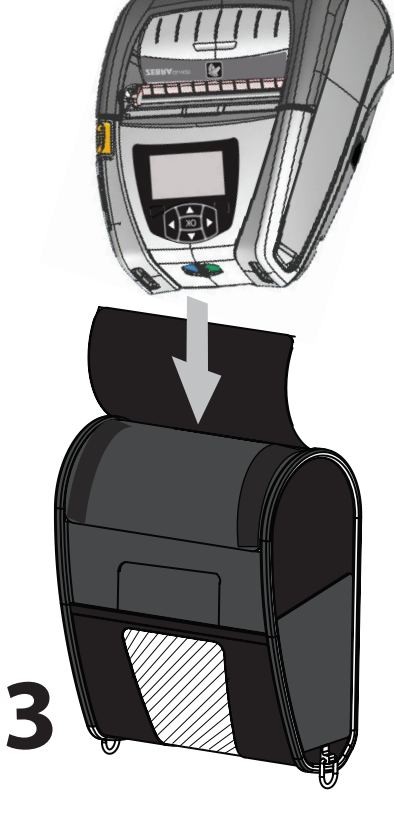

Drej den øverste halvdel af Exo-skelettet op i åben position.

#### Hårdt etui

QLn420-printeren kan fås med hårdt etui, som lader dig bære printeren i dit bælte ved hjælp af en bælteklips af metal. Bælteklipsen er monteret på det hårde etui og printeren med to skruer. Hvis der ikke anvendes nogen bælteklips kan der anvendes to kortere skruer til at spænde printeren fast til det hårde etui.

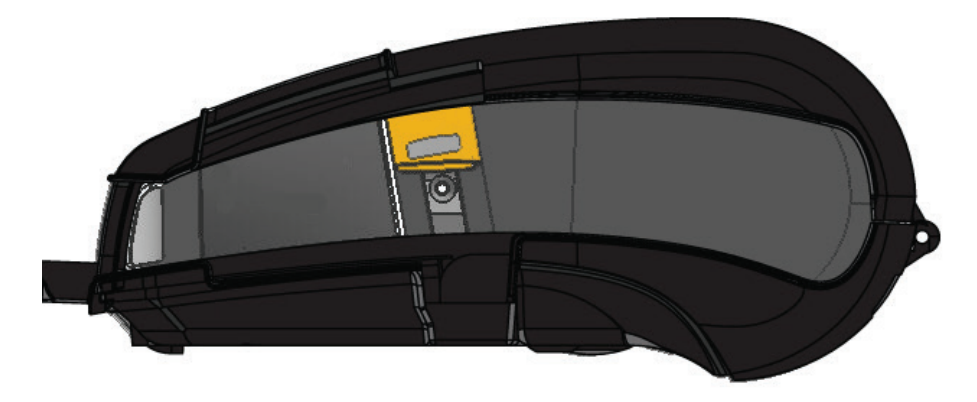

Sæt QLn420-printeren ned i Exoskelettets nederste halvdel. Luk den øverste halvdel og lad den klikke på plads, så den fastgøres. Indledning

Isætning og opladning af batteri

Isætning af medie

af print<sub>e</sub>

Rengøring og fejlfinding og

Tilbehør og kontaktoplysninger

#### **Kundeassistance**

For kundeassistance og de seneste udgaver af produktvejledningerne kander rettes henvendelse til Zebra Technologies på: <u>www.zebra.com</u>

Der henvises til bilag D i brugervejledningen til QLn320 for mere detaljerede kontaktoplysninger

I NORD-, SYD- OG CENTRALAMERIKA BEDES MAN KONTAKTE:

Zebra Technologies Corporation 475 Half Day Road, Suite 500 Lincolnshire, IL 60069, USA Telefon: +1.847.634.6700 eller +1.866.230.9494 Fax: +1.847.913.8766

I EUROPA, AFRIKA, MELLEMØSTEN OG INDIEN BEDES MAN KONTAKTE:

Zebra Technologies Europe Limited Dukes Meadow, Millboard Road Bourne End Buckinghamshire, SL8 5XF, UK Telefon: +44.1628.556000 Fax: +44.1628.556001

I ASIEN OG STILLEHAVSREGIONEN BEDES MAN KONTAKTE:

Zebra Technologies Asia Pacific Pte. Ltd. 120 Robinson Road #06-01 Parakou Building Singapore 068913 Telefon: +65-6858 0722 Fax: +65-6885 0838

Gå til <u>www.zebra.com/contact</u> for at få komplette kontaktoplysninger.

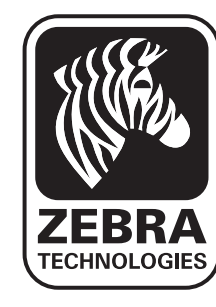

Zebra Technologies Corporation 475 Half Day Road, Suite 500 Lincolnshire, IL 60069, USA Telefon: +1.847.634.6700 eller +1.800.423.0442 Fax: +1.847.913.8766